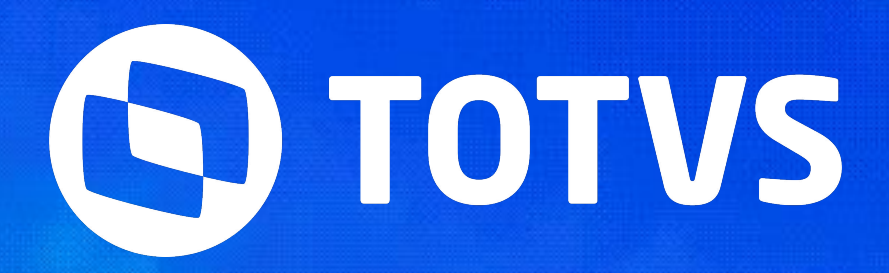

# PASSO A PASSO PARA COMPRA DE CODE NO CODE PRO E FAST PASS

Marketing Corporativo

2025/ maio

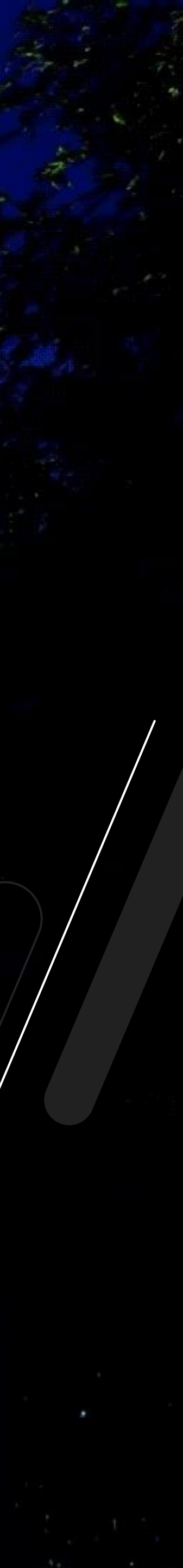

### M Compra de Code No Code PRO e Fast Pass

Ingresso + compras adicionais

Para realizar as compras do Code No Code PRO ou garantir um bom lugar em uma das salas gratuitas do Code No Code, com o Fast Pass, o participante deve selecionar compras adicionais no momento da compra do ingresso.

Essas compras estão disponíveis para todos os tipos de ingresso (enquanto houver disponibilidade):

- Standard Pass
- Premium Passo

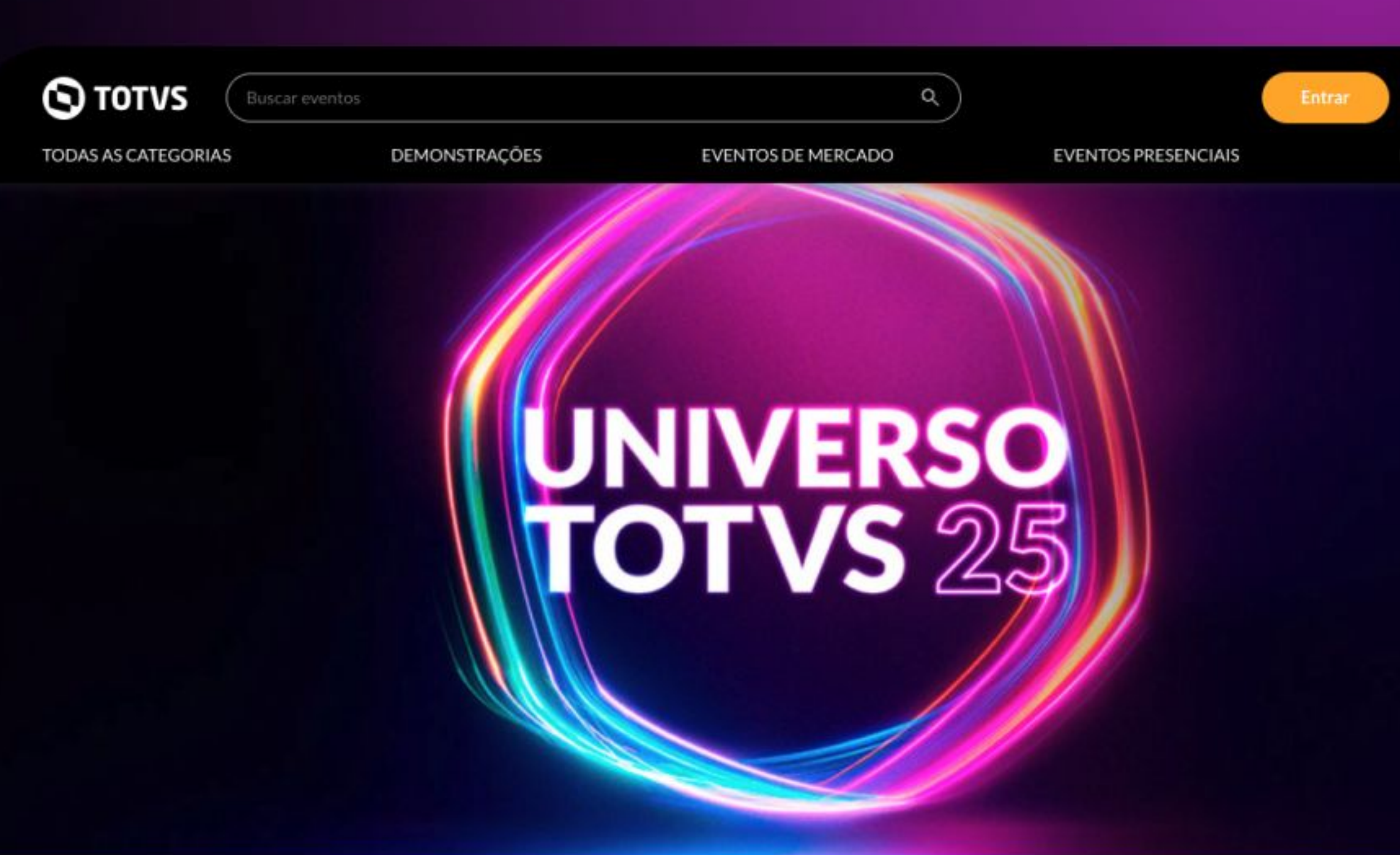

S Faltam

16 2 Horas Mi

para o Universo TOTVS começar

#### Descrição do evento

#### PREPARE-SE PARA UMA VIAGEM ...

Um espaço pensado nos detalhes para você explorar conteúdos, descobrir pontos de vista, encontrar inovação e estabelecer conexões.

Serão dois dias em que você vai desbravar novas fronteiras...

Palestras, painéis, masterclasses, demonstrações, aulas práticas e teóricas - tudo preparado para apoiar a evolução da sua trajetória profissional.

Faça parte dessa tripulação! 17 e 18 de junho | Expo Center Norte - São Paulo

Não há emissão de nota fiscal para os ingressos do UNIVERSO TOTVS 2025.

Assim que a compra for aprovada, o comprador receberá o ingresso na sua caixa de e-mail. A TOTVS não emite

#### INGRESSOS

Selecione seu(s) ingresso(s) para o ev se preocupe, vamos te guiar até o fina

STANDARD PASS | 4° LOTE Vendas até 24/04/2025

Preço Unitário: R\$ 1.155,00 ou em até 10x (R\$ 119,54)

Garanta 10% de desconto ao completar 5

PREMIUM PASS | 4° LOTE

Vendas até 24/04/2025 Preço Unitário: R\$ 1.520,00

| 2                |  |
|------------------|--|
|                  |  |
| Criar Conta      |  |
| VENTOS ON-LINE   |  |
|                  |  |
|                  |  |
|                  |  |
|                  |  |
|                  |  |
|                  |  |
|                  |  |
|                  |  |
|                  |  |
|                  |  |
|                  |  |
|                  |  |
|                  |  |
|                  |  |
|                  |  |
|                  |  |
|                  |  |
| ento. Não<br>al! |  |
| 0 0              |  |
| ingressos.       |  |
|                  |  |

0 (+)

Passo a passo

1- Após selecionar seu(s) ingresso(s), clique em "Comprar". Na sequência, selecione as salas desejadas. Você pode adicionar ao seu ingresso o Code No Code PRO, o Fast Pass ou ambos para turbinar sua experiência.

Lembre-se: o evento acontece em 02 dias com conteúdos diferentes.

Se for responsável por mais de um ingresso, você pode selecionar conteúdos distintos para participantes diferentes. Porém, não é possível adicionar o mesmo participante em salas simultâneas.

2- Após selecionar as compras, clique em"Avançar" para seguir.

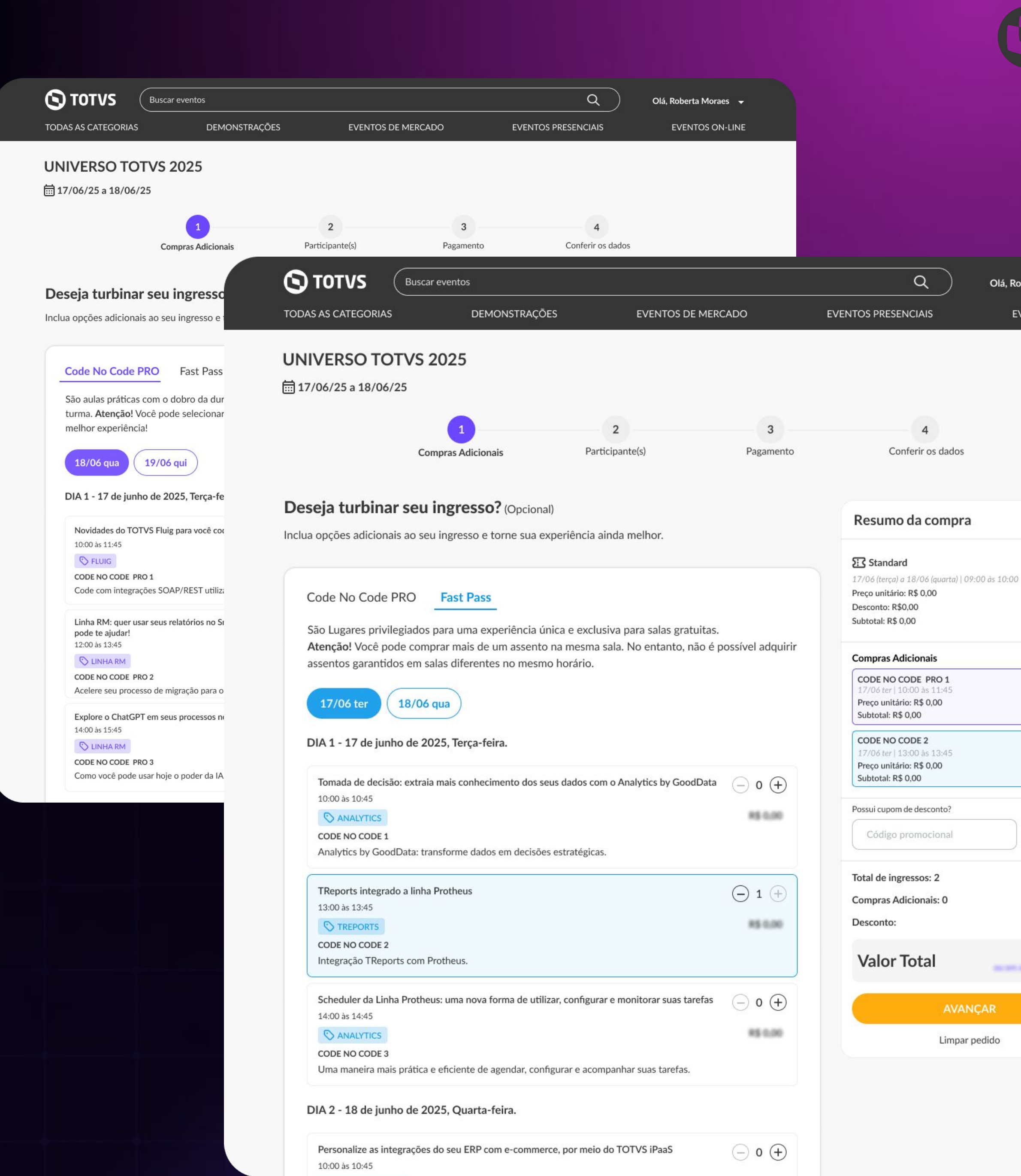

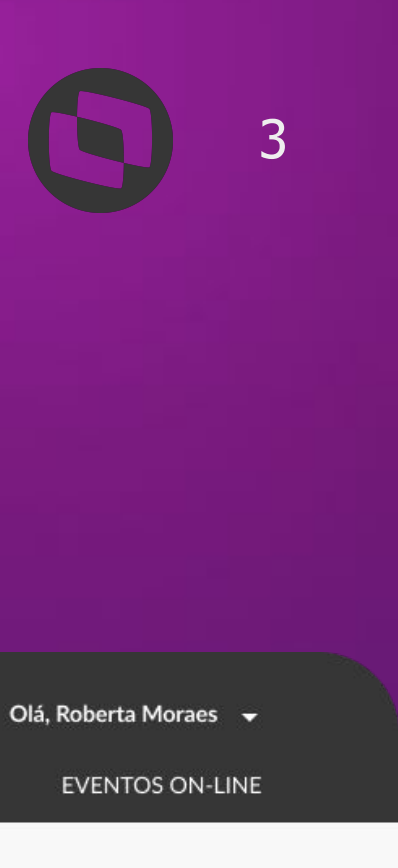

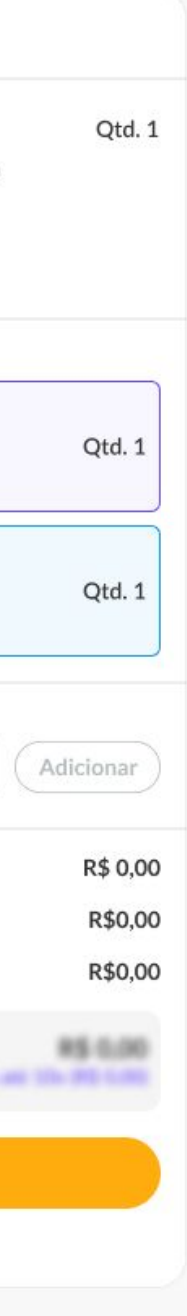

Passo a passo

3- No passo "Participante(s)", preencha o nome do(s) participante(s) e selecione a(s) sala(s).

Na sequência, clique em "Avançar".

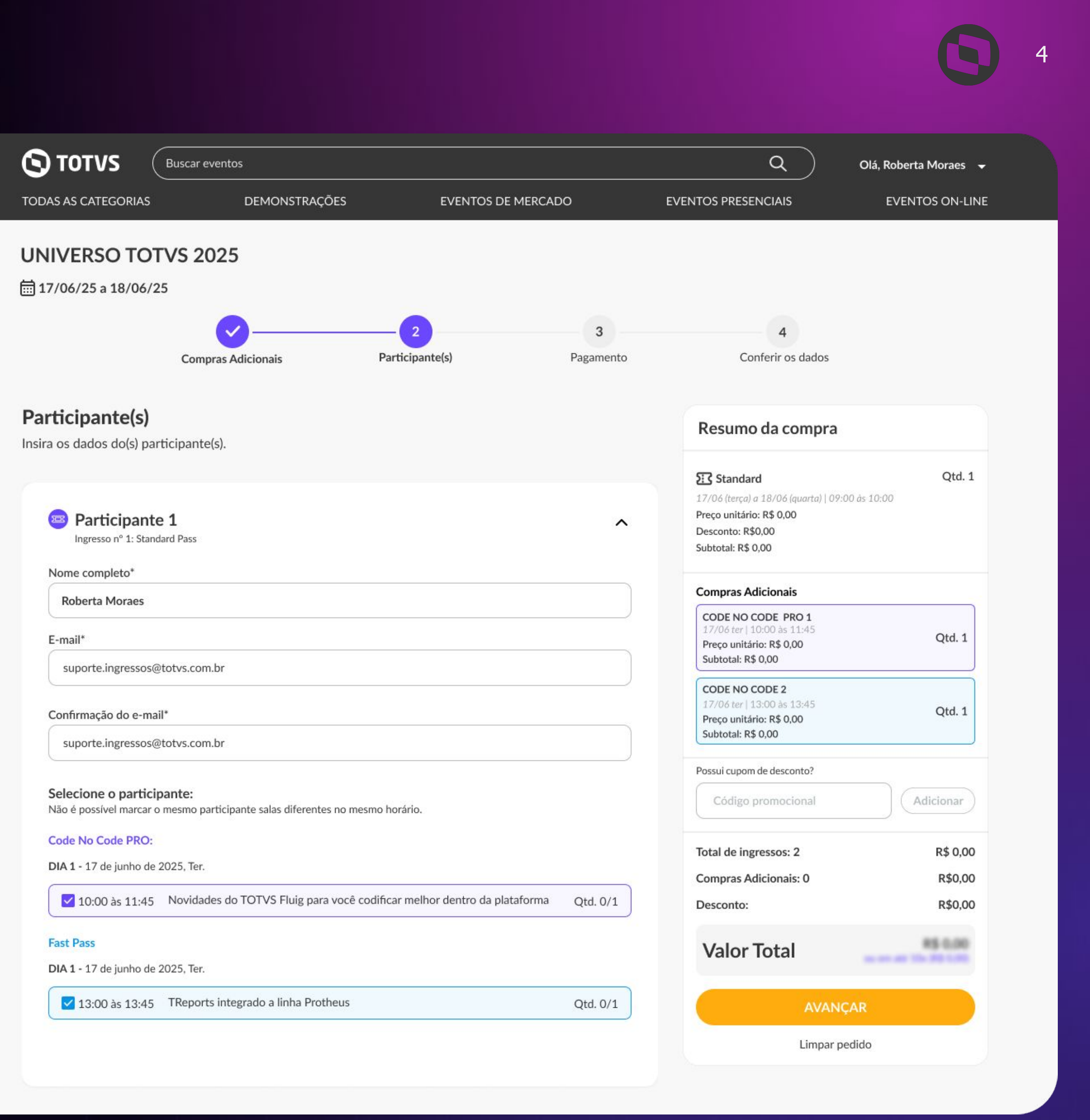

Passo a passo

4- No passo "Pagamento", selecione o responsável pela compra e escolha a forma de pagamento.

Em seguida, clique em "Avançar".

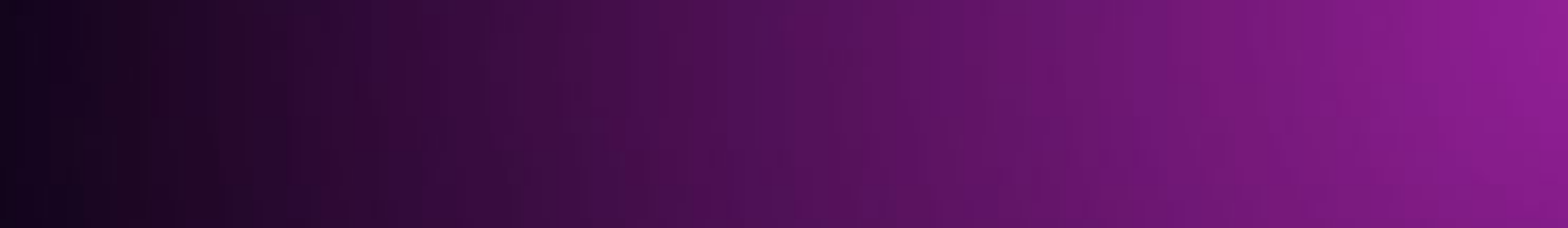

|                                | entos                         |                                | Q                                                                                       | Olá, Roberta Moraes |
|--------------------------------|-------------------------------|--------------------------------|-----------------------------------------------------------------------------------------|---------------------|
| AS AS CATEGORIAS               | DEMONSTRAÇÕES                 | EVENTOS DE MERCADO             | EVENTOS PRESENCIAIS                                                                     | EVENTOS ON-LI       |
| IVERSO TOTVS 20                | 25                            |                                |                                                                                         |                     |
| 7/06/25 a 18/06/25             |                               |                                |                                                                                         |                     |
|                                | <b>~</b>                      | 3_                             | 4                                                                                       |                     |
| Comp                           | ras Adicionais Pa             | articipante(s) Pagamento       | Conferir os dados                                                                       |                     |
| dos de pagamento               |                               |                                | Desume de comme                                                                         |                     |
| rme o responsável pela comp    | ra, escolha o pagamento e pre | encha os dados para continuar. | Resumo da compra                                                                        |                     |
|                                |                               |                                | Standard                                                                                | Qtd. 1              |
| Pagamento                      |                               |                                | 17/06 (terça) a 18/06 (quarta)   09:00<br>Preço unitário: R\$ 0,00<br>Desconto: R\$0,00 | às 10:00            |
| Informações do responsável     | pela compra: ⑦                |                                | Subtotal: R\$ 0,00                                                                      |                     |
| Selecione o responsável:       | 01 6.0 2498<br>21             |                                | Compras Adicionais                                                                      |                     |
| Nome participante (Ingresso n' | P1) V                         |                                | CODE NO CODE PRO 1                                                                      |                     |
| Roberta Moraes                 |                               |                                | 17/06 ter   10:00 às 11:45<br>Preço unitário: R\$ 0,00<br>Subtotal: R\$ 0,00            | Qtd. 1              |
| suporte.ingressos@totvs.com    | .br                           |                                | CODE NO CODE 2                                                                          |                     |
|                                |                               |                                | 17/06 ter   13:00 às 13:45<br>Preço unitário: R\$ 0,00                                  | Qtd. 1              |
| Infomações de pagamento        |                               |                                | Subtotal: R\$ 0,00                                                                      |                     |
| Qual a forma de pagamento?*    |                               |                                | Possui cupom de desconto?                                                               |                     |
| Selecione aqui                 | ~                             |                                | Código promocional                                                                      | Adicionar           |
| Cartão de Crédito              |                               |                                |                                                                                         |                     |
| 😵 Pix                          |                               |                                | Total de ingressos: 2                                                                   | R\$ 0,00            |
| IIIII Boleto Bancario          |                               |                                | Compras Adicionais: 0                                                                   | R\$0,00             |
|                                |                               |                                | Desconto:                                                                               | R\$0,00             |
|                                |                               |                                | Valor Total                                                                             | 85.0.00             |
|                                |                               |                                |                                                                                         |                     |
|                                |                               |                                | AVANÇA                                                                                  | IR                  |
|                                |                               |                                | Limpar ped                                                                              | ido                 |

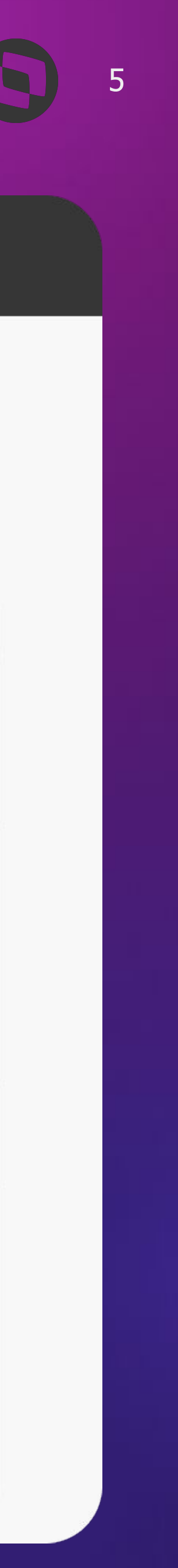

Passo a passo

5- Revise a(s) compra(s) atribuída(s) a cada participante e clique em 'Finalizar'.

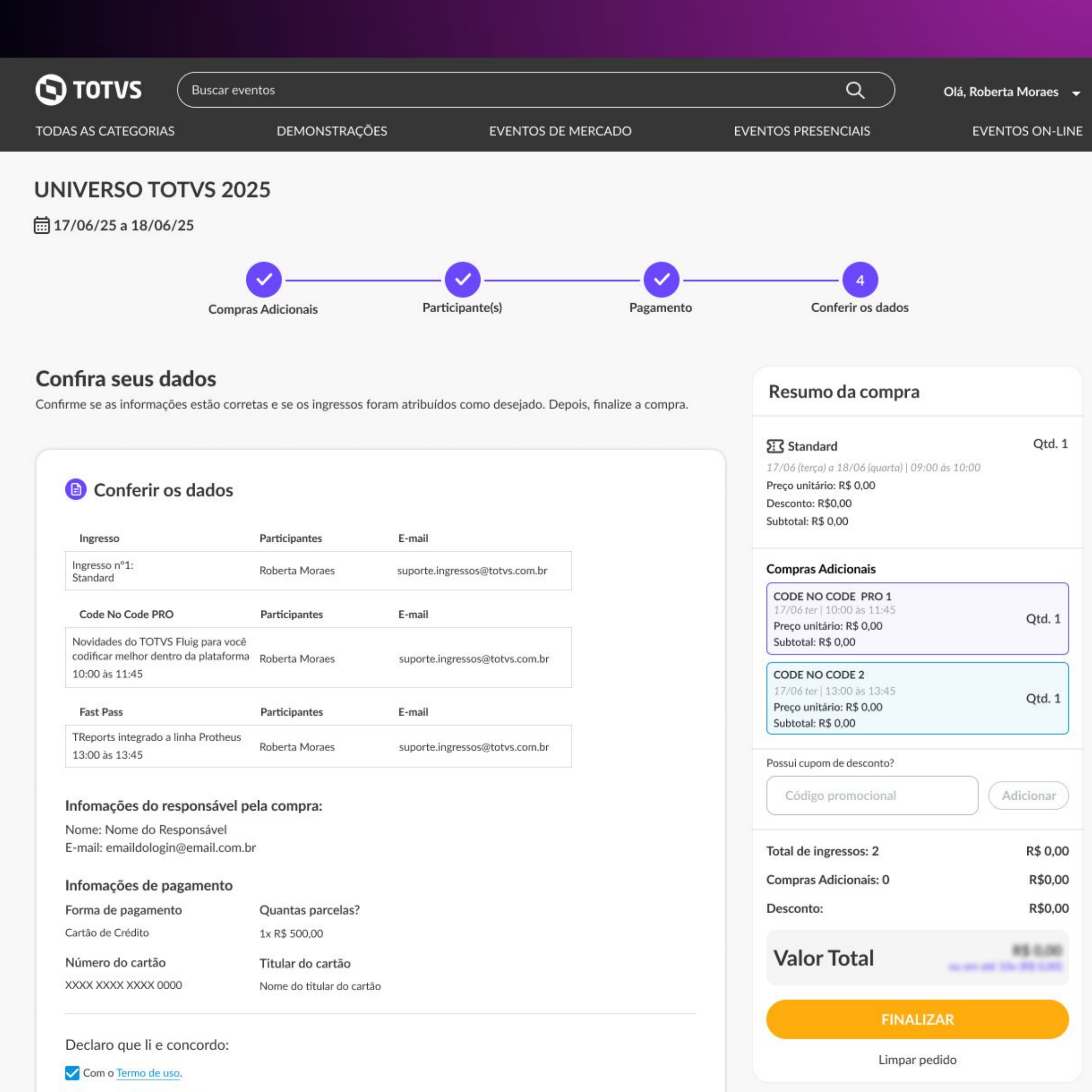

Com o Termo de Compra.

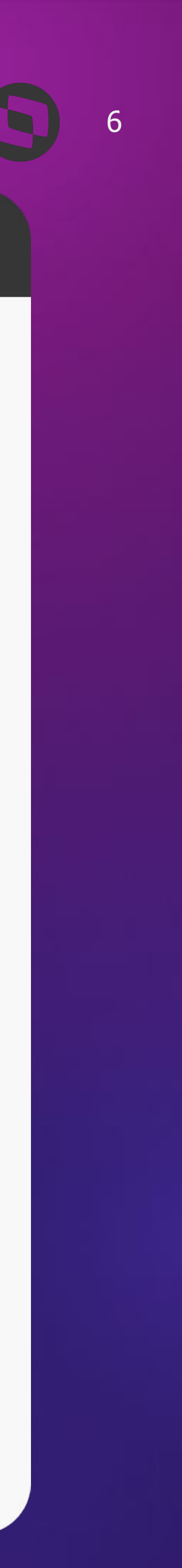

Passo a passo

evento, dentro de 'Meus Ingressos'. Para isso você precisará se logar ou se cadastrar na plataforma.

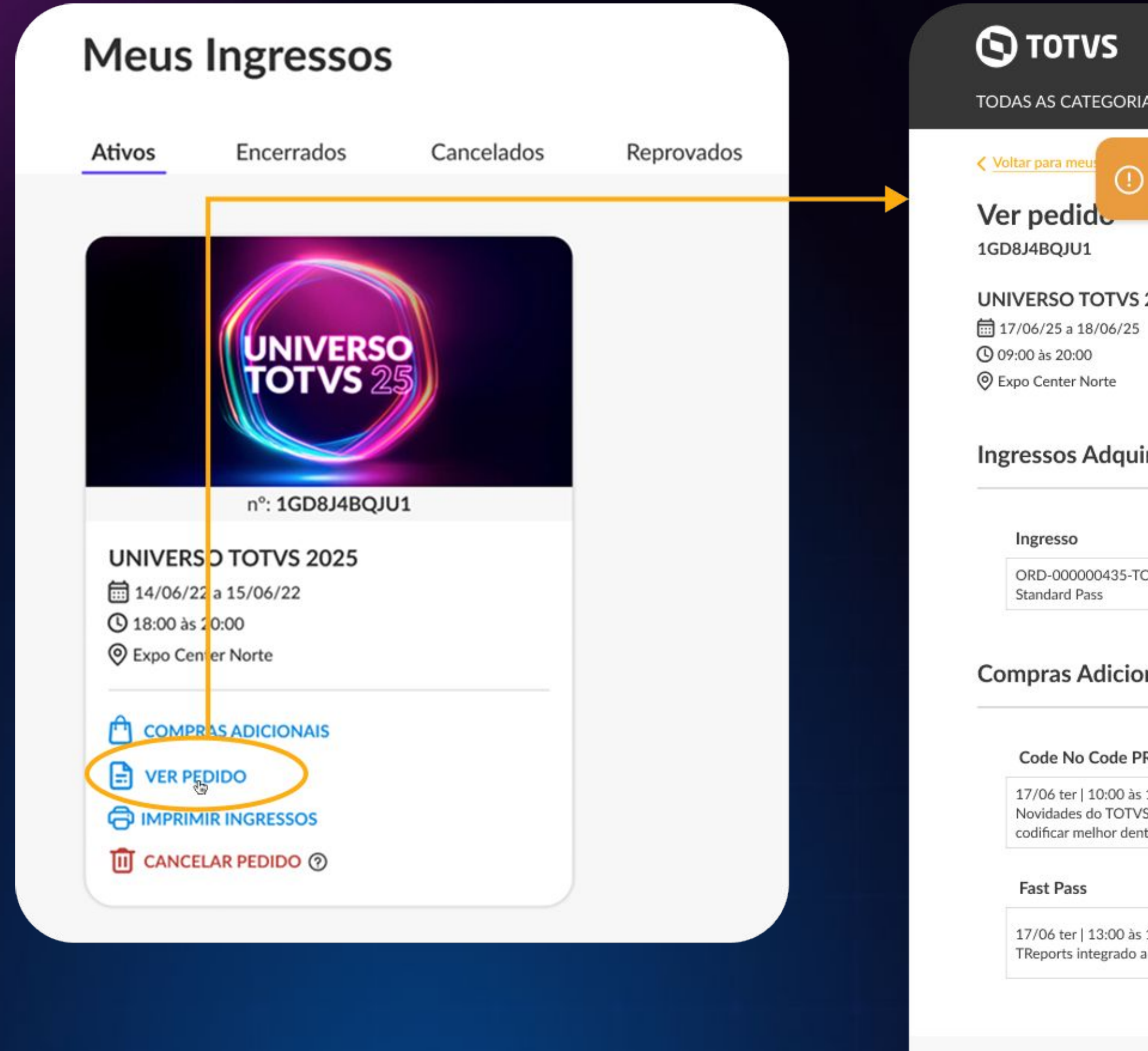

Informações da Compra

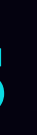

## 6- Após confirmação do pagamento, você pode visualizar os detalhes da sua compra em "Ver pedidos", no card do

| Busca                                     | ir eventos                                                |                                                      |                           | Q)                   | Olá, Roberta Moraes 🛛 🛨 |
|-------------------------------------------|-----------------------------------------------------------|------------------------------------------------------|---------------------------|----------------------|-------------------------|
| 4S                                        | DEMONSTRAÇÕES                                             | 5 EVENTOS DE MERCADO                                 | EVENTOS                   | 5 PRESENCIAIS        | EVENTOS ON-LINE         |
| Atenção<br>Apreser                        | o! Para ter acesso a(s) com<br>nte seu crachá na sala des | npra(s) adicional(ais), use o mesmo ingre<br>ignada. | sso que será utilizado pa | ra entrar no evento. | ×                       |
| 2025                                      |                                                           |                                                      |                           |                      |                         |
|                                           |                                                           |                                                      |                           |                      |                         |
| ridos                                     |                                                           |                                                      |                           |                      |                         |
|                                           | Participantes                                             | E-mail                                               | Imprimir                  | Editar ⑦             |                         |
| NTVS                                      | Roberta Moraes                                            | suporte.ingressos@totvs.com.br                       | 203                       | 0                    |                         |
| nais                                      |                                                           |                                                      |                           |                      |                         |
| RO                                        | Participant                                               | es E-mail                                            |                           |                      |                         |
| 11:45<br>S Fluig para v<br>tro da platafo | ocê Roberta Mora                                          | aes suporte.ingressos@totvs.com.l                    | or -                      |                      |                         |
|                                           | Participant                                               | es E-mail                                            |                           |                      |                         |
| 13:45<br>Iinha Prothe                     | us Roberta Mora                                           | aes suporte.ingressos@totvs.com.                     | br                        |                      |                         |
|                                           |                                                           |                                                      |                           |                      |                         |
|                                           |                                                           |                                                      |                           |                      |                         |

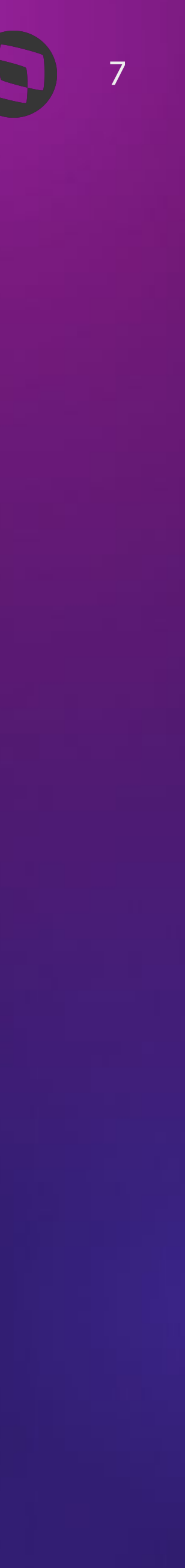

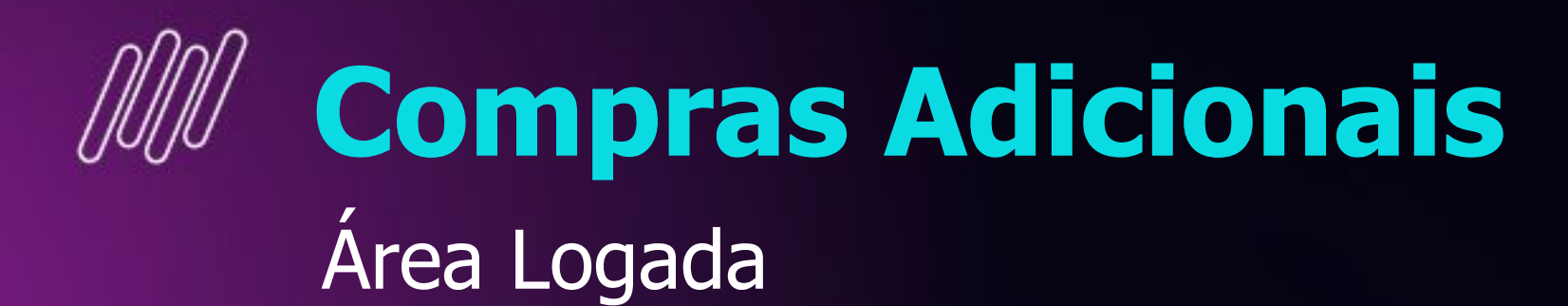

Se você já garantiu seu ingresso, mas não adicionou o Code No Code PRO ou Fast Pass, basta acessar a área logada com o mesmo e-mail usado na compra do ingresso do Universo TOTVS.

Caso ainda não tenha cadastro, basta clicar no botão "Criar Conta" disponível no topo da página do lado direito.

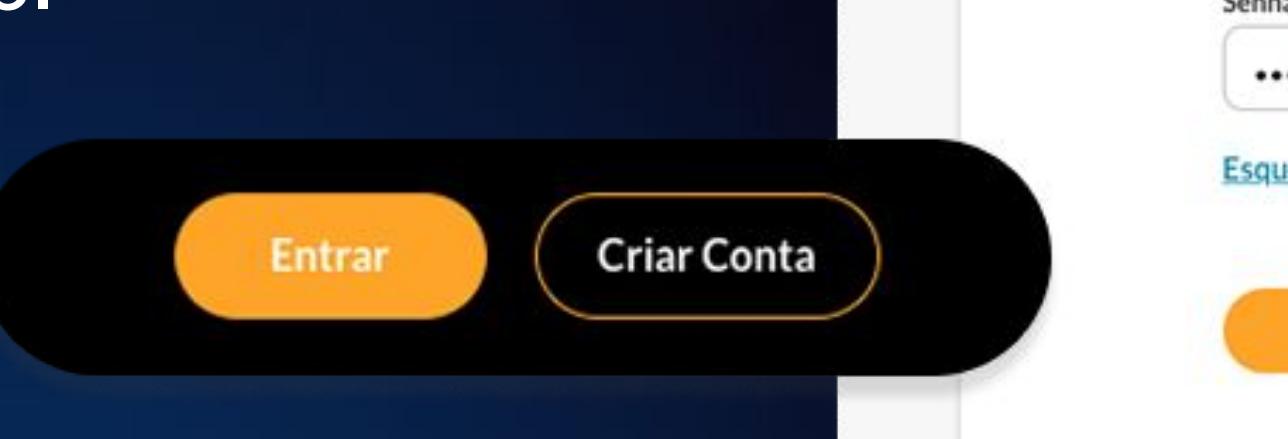

#### Sua Conta

| suporte.ingre | essos@totvs.com.br                          |   |
|---------------|---------------------------------------------|---|
| Senha         |                                             |   |
|               |                                             | © |
|               |                                             |   |
|               | Entrar                                      |   |
|               | Entrar<br>Não possui uma conta? Cadastre-se |   |

#### Criar conta

Nome completo\*

Insira seu nome completo

Celular\*

(99) 99999-9999

E-mail\*

Insira seu e-mail

Confirme seu e-mail\*

Confirme seu e-mail

Senha\*

Defina sua senha

Confirme a senha\*

Confirme a senha

Sua senha deve conter:

6 caracteres ou mais Pelo menos 1 caracter especial (!@#?,etc..) Pelo menos 1 letra maiúscula

Desejo receber e-mails promocionais

Declaro que li e concordo com os Termos de Uso.

Já possui uma conta? Acessar sua conta!

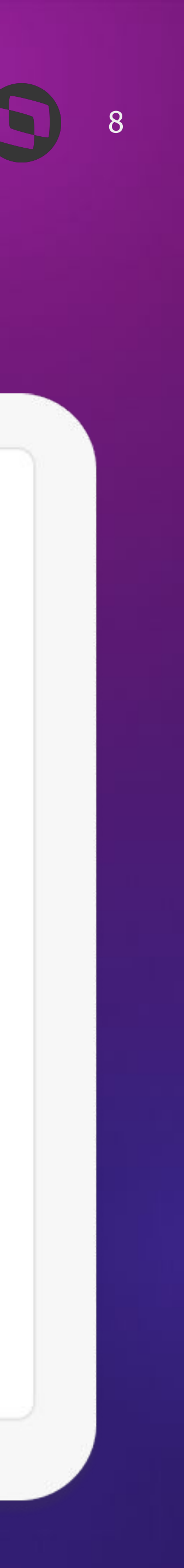

 $\odot$ 

 $\odot$ 

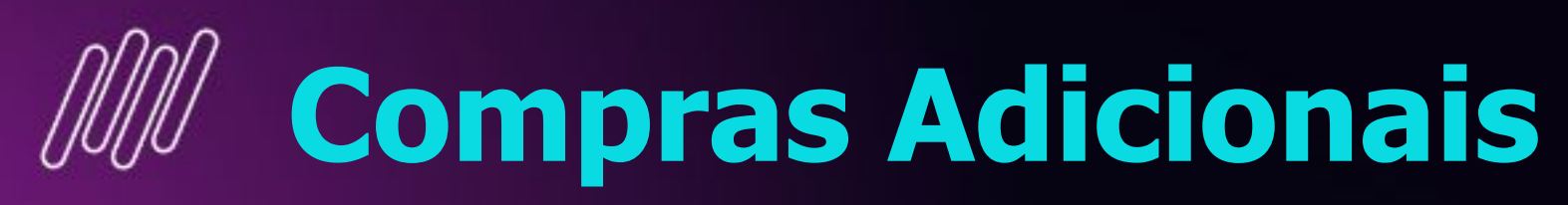

Meus Ingressos

Após o login, clique em "Meus Ingressos" no topo da página, clique em "Ativos", localize o evento Universo TOTVS 2025 e clique em "COMPRAS ADICIONAIS".

Encerrados Cancelados Ativos Em seguida, basta seguir os mesmos passos de compra de acordo com os slides iniciais deste documento. Olá, Roberta Moraes 🗸 Meus Ingressos nº: 1GD8J4BQJU1 Minha conta **UNIVERSO TOTVS 2025** 14/06/22 a 15/06/22 Suporte ( 18:00 às 20:00 O Expo Center Norte Sair COMPRAS ADICIONAIS VER PEDIDO IMPRIMIR INGRESSOS CANCELAR PEDIDO ⑦

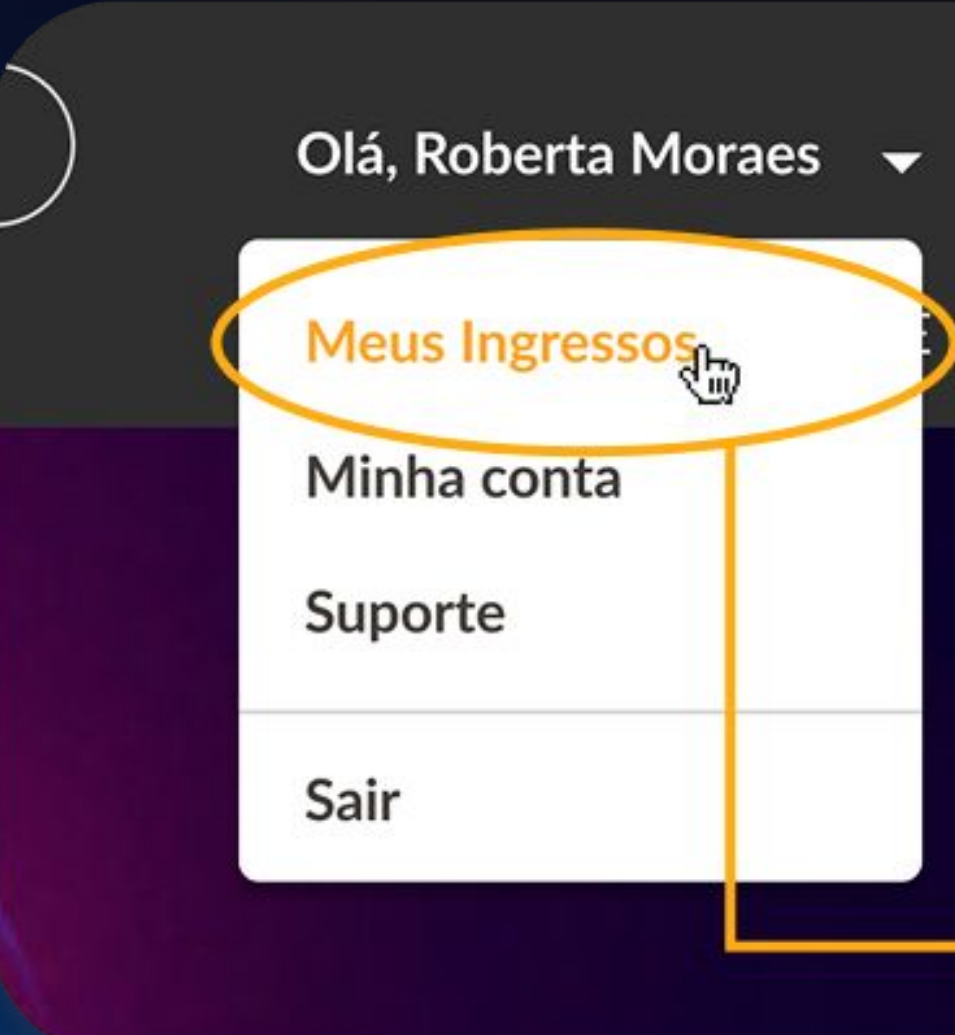

#### **Meus Ingressos**

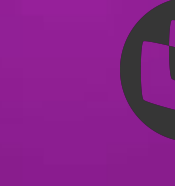

Reprovados

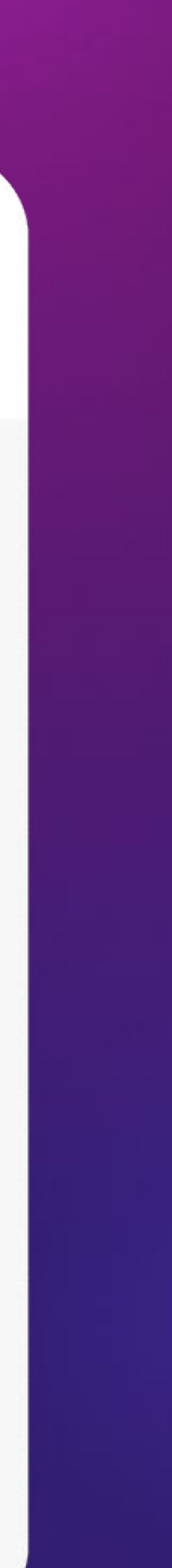

# OBRIGADO

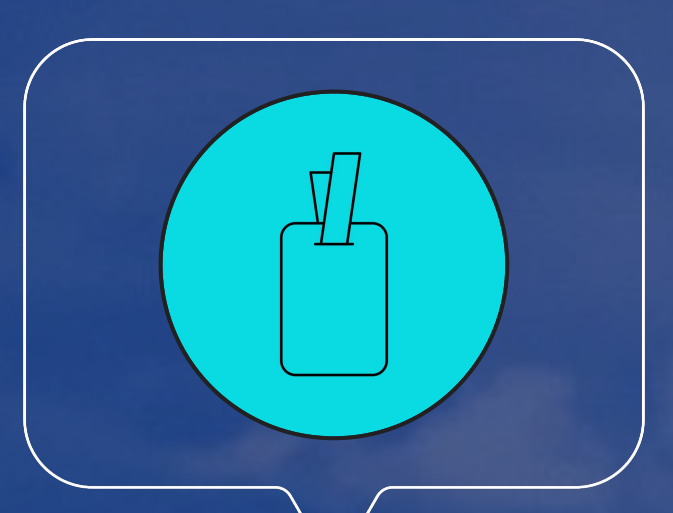

#### Marketing Corporativo

Suporte TOTVS Ingressos suporte.ingressos@totvs.com.br

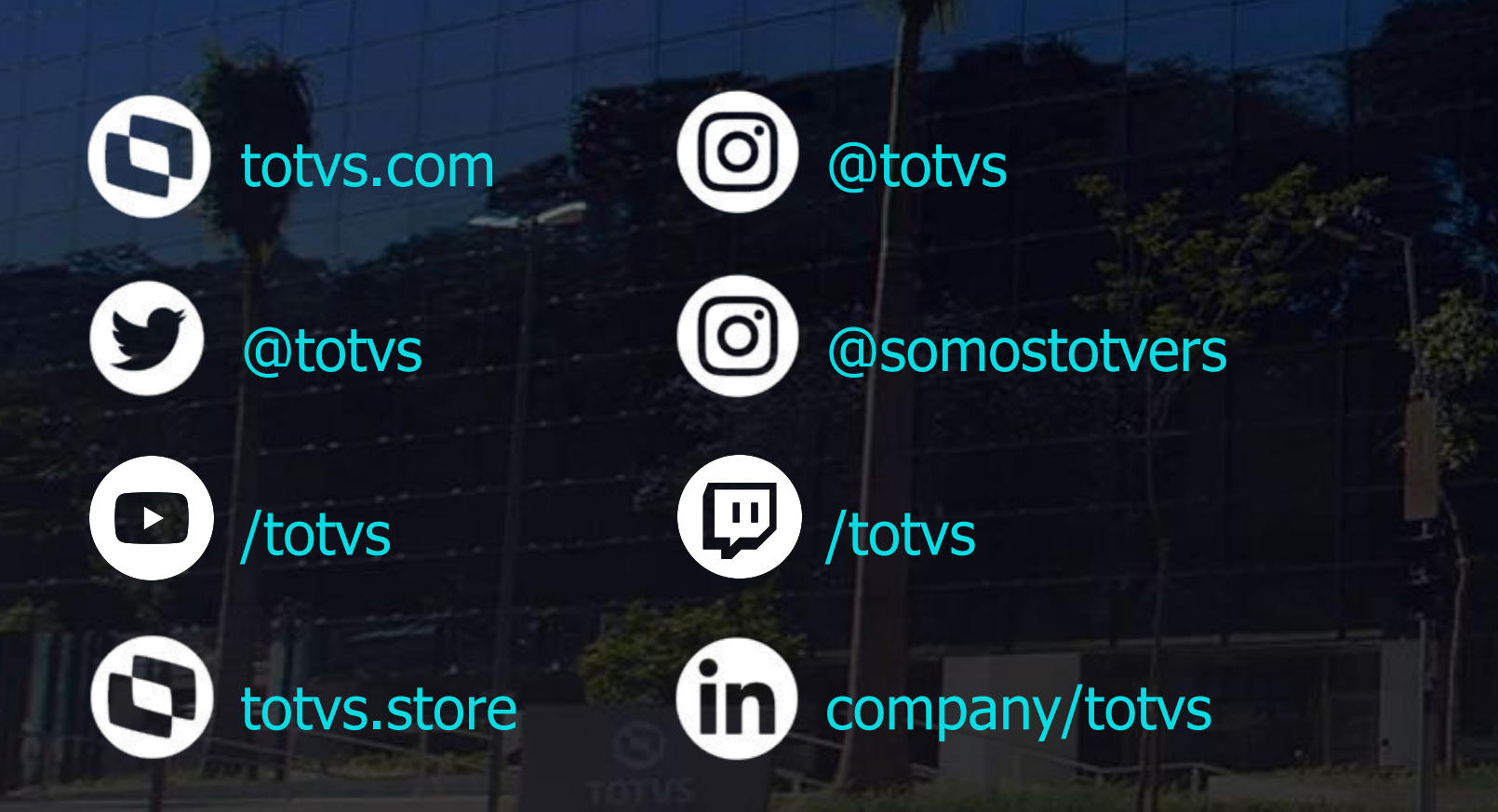

Valorizamos gente boa que é boa gente

Somos movidos por resultados

Investimos na tecnologia que viabiliza

Construímos relações de longo prazo com nossos clientes

**Quando colaboramos somos mais fortes** 

### TOTVS

**#SOMOSTOTVERS** 

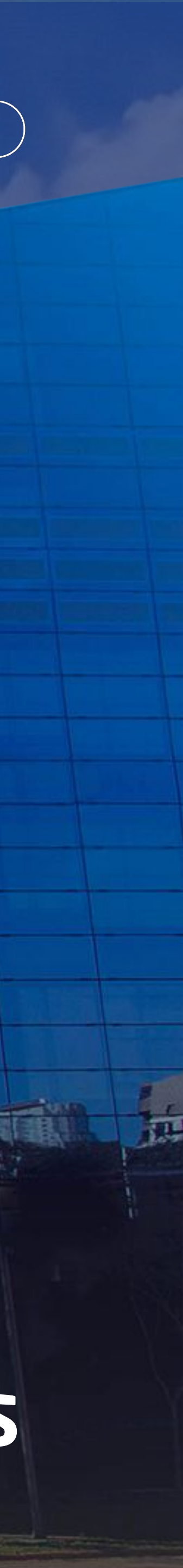